# Windows 8 / Windows Server 2012 対応について

ドライバーおよびソフトウェアをバージョンアップし、Windows 8、Windows Server 2012 に対応しました。

## 対応する Windows のエディションについて

Windows 8、Windows Server 2012 では、下記エディションに対応しています。

Windows® 8 (x86/x64) Windows® 8 Pro (x86/x64) Windows® 8 Enterprise (x86/x64) Windows Server® 2012 Datacenter Windows Server® 2012 Standard Windows Server® 2012 Essentials Windows Server® 2012 Foundation

※ Windows 7、Windows Server 2008 に非対応のドライバー・ソフトウェアーは、Windows 8、Windows Server 2012 でも非対応です。

### Windows にインストールする場合

#### □ インストール方法について

Windows 7、Windows Server 2008 と同じ手順でインストールできます。

セットアップディスクについて

セットアップディスクのフォルダ構成は変更していません。

#### □ インストール中の警告表示

- ・「ユーザーアカウント制御」画面が表示されたら、[はい]をクリックします。
- ・「Windows セキュリティの重要な警告」画面が表示されたら、[アクセスを許可する]をクリックします。
- ・「Windows セキュリティ」画面が表示されたら、[インストール]または[このドライバーソフトウェア をインストールします]をクリックします。
- □ セットアップが自動起動しないとき
  - 「デスクトップ」画面にします。
  - 2 「エクスプローラー」を起動します。
- **3** 「コンピューター」を選択します。
- 4 CD または DVD ドライブをダブルクリック します。
- ロ ローカルプリンター / ローカルスキャナーとしてインストールするとき

USB を使用した、ローカルプリンター / ローカルスキャナーとしてドライバーをインストールするときは、デバイ スのインストール設定を変更してください。

- 「デスクトップ」画面にします。「エクスプロー ラ」を起動します。
- 2 「コンピューター」を右クリックして [プロ パティ]をクリックします。 「システム」が開きます。
- 3 ナビゲーションウィンドウにある「システムの詳細設定」をクリックします。

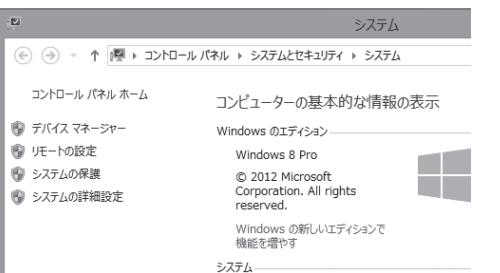

4 「ハードウェア」タブをクリックし、[デ バイスのインストール設定]をクリック します。

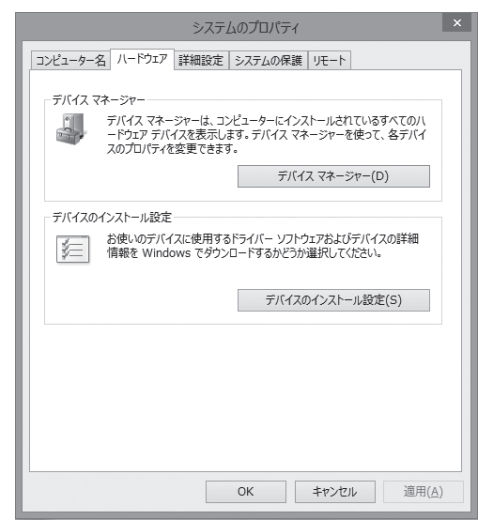

5 「いいえ、実行方法を選択します」をクリッ クし、「Windows Update からドライ バーソフトウェアをインストールしない」 をクリックします。

| デバイスのインストール設定                                              |
|------------------------------------------------------------|
| デバイス用のドライバー ソフトウェアおよびリアル アイコンをダウンロードしますか?                  |
|                                                            |
| ○ はい、自動的に実行します (推奨)(⊻)                                     |
| ● いいえ、実行方法を選択します(1.)                                       |
| ○ 常に、Windows Update から最適なドライバー ソフトウェアをインストールする( <u>A</u> ) |
| ● Windows Update からドライバー ソフトウェアをインストールしない( <u>N</u> )      |
| □ デバイスの製造元によって提供されるデバイス アプリケーションと情報を自動的に取得します。( <u>G</u> ) |
|                                                            |
| 自動的に実行する必要がある理由                                            |
|                                                            |
| ◎ 変更の保存 キャンセル                                              |
| ● 室里の保存 キャンセル                                              |

#### 6 [変更を保存]ボタンをクリックします。 「システムのプロパティ」を閉じます。

ドライバのインストール後は、変更した項目を 元に戻してください。

#### □ 印刷するポートを設定するとき

- ・Windows 8 でプリンター画面を開く場合は、「スタート画面」で右クリック、[すべてのアプリ]、[コントロールパネル]とクリックします。「ハードウェアとサウンド」の中の「デバイスとプリンターの表示」をクリックします。
- ・Windows Server 2012 でプリンター画面を開く場合は、「スタート画面」から [コントロールパネル]をクリックします。「ハードウェア」の中の「デバイスとプリンターの表示」をクリックします。

#### □ ドライバーの削除と更新の補足

・Windows 8 でプログラムの削除または更新を行う場合は、「スタート画面」で右クリック、[すべてのアプリ]、[コントロールパネル] とクリックします。「プログラム」の中の[プログラムのアンインストール]をクリックします。
・Windows Server 2012 でプログラムの削除または更新を行う場合は、「スタート画面」から[コントロールパネル]をクリックします。「プログラム」の中の[プログラムのアンインストール]をクリックします。